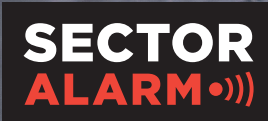

La sicurezza e' di casa

# Manuale d'uso

Telecamere di sicurezza HD Sector Alarm

# Telecamere di sicurezza HD Sector Alarm

Questo manuale d'uso ti sarà di supporto per l'utilizzo quotidiano del tuo sistema di telecamere di sicurezza.

## Privacy

Il cliente è il titolare del trattamento per il servizio video ai sensi del Regolamento generale sulla protezione dei dati (RGPD o GDPR) e sceglie le modalità di utilizzo di tale servizio. L'app dispone di diverse funzionalità di registrazione sia video che audio. Queste includono la possibilità di trasmettere in streaming e registrare attività, immagini fisse o audio, insieme o separatamente, quindi in formato video, immagini statiche o solo audio, di stabilire la durata della registrazione e determinare quanto a lungo le queste debbano restare memorizzate nel sistema (7 giorni al massimo), chi abbia accesso ai filmati trasmessi in streaming e alle registrazioni, e a chi debbano essere inviati o con chi debbano essere condivisi. Il cliente potrà inoltre stabilire l'area da riprendere, se la videocamera deve cominciare le riprese nel momento in cui vengono rilevati movimenti o se la registrazione è continua e permanente. Se la data deve essere visualizzata sul video/sulle immagini fisse, la sensibilità della rilevazione, la visione notturna, la modalità WDR, etc.

In qualità di titolare del trattamento, il cliente è tenuto a garantire che il servizio video sia utilizzato esclusivamente in conformità alle normative vigenti nel momento dell'utilizzo, ivi inclusi il GDPR, le norme stabilite nel Codice Civile e nella Legge sul Diritto D'Autore e in materia di diritti di immagine, il Decreto Legislativo n. 196/2003 ("Codice Privacy") e i provvedimenti del Garante per la Protezione dei Dati Personali (es. provvedimento generale in materia di videosorveglianza dell'8 aprile 2010).

Si ricorda che, anche nei casi in cui la registrazione sia lecita ai sensi della legge, potrebbe essere illecito condividere, pubblicare o memorizzare immagini/video/audio per più di sette giorni e potrebbero essere vietati altri usi dei video, delle immagini fisse e dell'audio. Per eventuali regole specifiche sulle misure di controllo a distanza all'interno dei locali aziendali, ivi incluso il controllo mediante videocamere si rinvia all'art. 4, Legge n. 300/1970 (Statuto dei Lavoratori) nonché al Codice Privacy ed al citato provvedimento del Garante.

Sector Alarm e i suoi fornitori respingono ogni responsabilità per errori od omissioni del servizio video e di My Pages, nonché per eventuali danni che possano verificarsi durante l'installazione o la rimozione delle apparecchiature. Inoltre, l'accordo per gli utenti e l'informativa sulla privacy per i servizi digitali di Sector Alarm, seguono le condizioni relative ai servizi di allarme dei privati. Tutte le condizioni relative alla raccolta e all'utilizzo dei dati per il servizio di allarme per la casa sono consultabili al seguente indirizzo: www.sectoralarm.it/politica-di-privacy/

Se hai domande o necessiti di ulteriori informazioni in merito, non esitare a contattare la nostra assistenza clienti.

### Indice

#### **1 TELECAMERA DI SICUREZZA HD PER INTERNI**

**Panoramica** 4 Guida ai LED 4 Specifiche tecniche 5

#### 2 TELECAMERA HD 180°

**Panoramica** 6 Guida ai LED 6 Specifiche tecniche 7

#### **3 TELECAMERA DI SICUREZZA HD PER ESTERNI**

Panoramica 8 Guida ai LED 8 Specifiche tecniche 9

#### **4 APP SECTOR ALARM VIDEO**

Regole e notifiche della videocamera 10 Notifiche di configurazione 10 Regole di registrazione 11 Creazione di regole di registrazione 11 Ricalibrazione della videocamera 13

#### **5 RISOLUZIONE DEI PROBLEMI**

Wi-Fi 14 Segnale Wi-Fi debole 14 Connessione Wi-Fi lenta 14 Problemi con l'app 15 App non disponibile nell'App Store 15 Impossibile scaricare video 15 Impossibile riprodurre l'audio 15 Notifiche push non funzionanti 16 Impossibile caricare video 16 Impossibile condurre una conversazione bidirezionale 16 L'app si arresta in modo anomalo 17 Impossibile proteggere il video 17 Impossibile visualizzare video in diretta 17 Impossibile creare/modificare regola di registrazione 18 La videocamera trasmette video in streaming ma l'app indica che è offline 18 Impossibile effettuare l'accesso 18

# 1. Telecamera di sicurezza HD per interni

## Panoramica

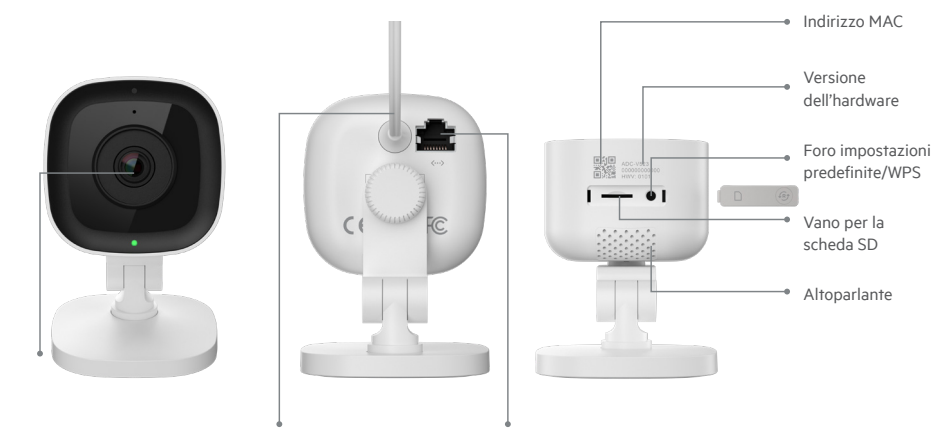

LED di stato

Alimentazione 12 V 1 A

Porta ethernet

| Guida di riferimento per i LED |                            |                                                  |  |
|--------------------------------|----------------------------|--------------------------------------------------|--|
| •                              | Off                        | Assenza di alimentazione                         |  |
| ••••                           | Rosso lampeggiante         | Accensione, avvio videocamera in corso           |  |
| ••••                           | Verde lampeggiante         | Connessione alla rete locale                     |  |
| •                              | Verde fisso                | Collegata a Sector Alarm                         |  |
| ••••                           | Blu lampeggiante           | Modalità WPS                                     |  |
| 0000                           | Bianco lampeggiante        | Punto di accesso wireless                        |  |
| •                              | Rosso fisso                | Assenza di connessione locale o di rete Internet |  |
| ••••                           | Verde e rosso lampeggiante | Punto di accesso wireless                        |  |

| Componente                        | Descrizione                                                                                                    |
|-----------------------------------|----------------------------------------------------------------------------------------------------|
| LED di stato                      | Indica lo stato della rete o l'attuale modalità della videocamera. Per ulteriori<br>informazioni, consulta la sezione Guida ai LED.                                                                                                    |
| Alimentazione 12 V 1 A            | Cavo dalla videocamera alla presa a muro. Alimenta la videocamera.                                                                                                    |
| Porta ethernet                    | Consente agli installatori di collegare la videocamera direttamente a un router.                                                                                                    |
| Indirizzo MAC                     | Indirizzo MAC della videocamera.                                                                                                    |
| Versione dell'hardware            | Versione dell'hardware della videocamera.                                                                                                    |
| Rivestimento in gomma             | Rivestimento usato per proteggere l'area di inserimento della scheda SD e il<br>pulsante di ripristino. È utile per preservare la zona dalla polvere e per evitare che<br>la videocamera venga accidentalmente riportata alle impostazioni predefinite. |
| Foro impostazioni predefinite/WPS | Attiva la modalità WPS sulla videocamera o ripristina le impostazioni predefinite.                                                                                                    |
| Vano per la scheda SD             | Vano in cui inserire la scheda SD per registrare i video localmente.                                                                                                    |
| Altoparlante                      | Altoparlante per condurre conversazioni bidirezionali con un utente dotato di smartphone.                                                                                                    |

## Specifiche tecniche

| Caratteristica                                       | Specifica                                                              |
|------------------------------------------------------|------------------------------------------------------------------------|
| Sensore di immagini                                  | 1/2.7" CMOS, 2,1 MP, 1920x1080                                         |
| Lente/Angolo di inquadratura                         | 3,0 mm, F2.0, 117 gradi                                                |
| Raggio d'azione infrarossi                           | Fino a 4,6 m                                                           |
| Angolo ottimale di calibrazione della<br>videocamera | 30-60 gradi, con la linea dell'orizzonte parallela al terreno          |
| Regolazione dell'immagine                            | Inversione, luminosità, contrasto, saturazione, nitidezza, esposizione |
| HDR supportato?                                      | Sì                                                                     |
| Crittografia video                                   | AES 256                                                                |
| Frequenza dei fotogrammi dei video salvati           | 1-30 FPS                                                               |
| Audio bidirezionale supportato?                      | Sì                                                                     |
| Connettività di rete                                 | Ethernet o Wi-Fi 802.11 b/g/n, 2,4 e 5 GHz                             |
| Temperatura di funzionamento                         | 0-40°                                                                  |
| Umidità di funzionamento                             | < 95%, non condensante                                                 |
| Dimensioni                                           | 6,1 x 7,6 x 9,4 cm                                                     |
| Potenza                                              | 12 VDC                                                                 |

# 2. Telecamera HD 180°

### Panoramica

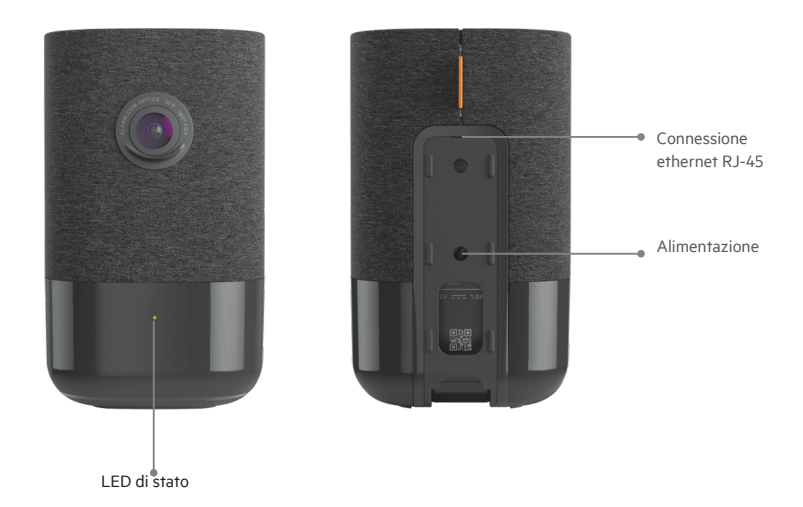

#### Guida di riferimento per i LED

| •    | Off                        | Assenza di alimentazione                           |
|------|----------------------------|----------------------------------------------------|
| •    | Verde fisso                | Collegata a Sector Alarm                           |
| •••• | Verde lampeggiante         | Connessione alla rete locale                       |
| •••• | Verde e rosso lampeggiante | Ripristino delle impostazioni predefinite          |
| •    | Rosso fisso                | Assenza di connessione locale o a rete<br>Internet |
| •••• | Rosso lampeggiante         | Accensione, avvio videocamera in corso             |
| 0000 | Bianco lampeggiante        | Punto di accesso wireless                          |

| Componente                 | Descrizione                                                                                                    |
|----------------------------|----------------------------------------------------------------------------------------------------|
| LED di stato               | Indica lo stato della rete o l'attuale modalità della videocamera. Per<br>ulteriori informazioni, consulta la sezione Guida ai LED. |
| Alimentazione 12 V 1 A     | Cavo di alimentazione elettrica della videocamera.                                                                                  |
| Connessione ethernet RJ-45 | Consente agli installatori di collegare la videocamera direttamente a<br>un router.                                                 |
| Vano per la scheda SD      | Indirizzo MAC della videocamera.                                                                                                    |

## Specifiche tecniche

| Caratteristica                                         | Specifica                                                              |
|--------------------------------------------------------|------------------------------------------------------------------------|
| Compressione di registrazione                          | H.264                                                                  |
| Sensore di immagini                                    | 1/2.9" CMOS, 6,8 MP, 3096x2202                                         |
| Lente/Angolo di inquadratura                           | 1,62 mm, F2.3 180 gradi                                                |
| Sensibilità con luminosità ridotta                     | 0 lux con infrarossi                                                   |
| Raggio d'azione infrarossi                             | Fino a 5 m                                                             |
| Angolo ottimale di calibrazione della video-<br>camera | 30-60 gradi, con la linea dell'orizzonte parallela al terreno          |
| Regolazione dell'immagine                              | Inversione, luminosità, contrasto, saturazione, nitidezza, esposizione |
| Crittografia video                                     | AES 256                                                                |
| Audio bidirezionale supportato?                        | Sì                                                                     |
| Connettività wireless                                  | 802.11 b/g/n, 2,4 e 5 GHz                                              |
| Connettività ethernet                                  | 1/100 Mbps RJ-45, PoE abilitato                                        |
| Temperatura di funzionamento                           | 0-40°                                                                  |
| Umidità di funzionamento                               | Umidità relativa 20-80% (non condensante)                              |
| Dimensioni                                             | 7,9 x 7,9 x 13,2 cm                                                    |
| Potenza                                                | 12 VDC                                                                 |

## 3. Telecamera di sicurezza HD per esterni

### Panoramica

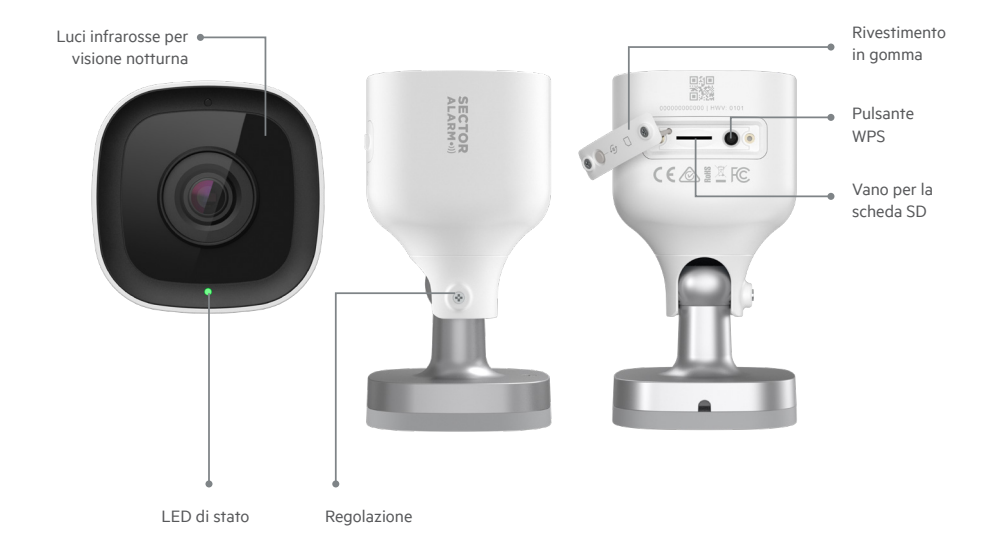

| Guida di riferimento per i LED |                            |                                                    |
|--------------------------------|----------------------------|----------------------------------------------------|
| •                              | Off                        | Assenza di alimentazione                           |
| •                              | Verde fisso                | Collegata a Sector Alarm                           |
| ••••                           | Verde lampeggiante         | Connessione alla rete locale                       |
| ••••                           | Verde e rosso lampeggiante | Ripristino delle impostazioni predefinite          |
| •                              | Rosso fisso                | Assenza di connessione locale o a rete<br>Internet |
| ••••                           | Rosso lampeggiante         | Accensione, avvio videocamera in corso             |
| 0000                           | Bianco lampeggiante        | Punto di accesso wireless                          |

| Componente                              | Descrizione                                                                                                    |
|-----------------------------------------|----------------------------------------------------------------------------------------------------|
| Luci ad infrarossi per visione notturna | Luci infrarosse usate per consentire alla videocamera di registrare video in condizioni di scarsa luminosità.                                                                                                    |
| LED di stato                            | Indica lo stato della rete o l'attuale modalità della videocamera. Per<br>ulteriori informazioni, consulta la sezione Guida ai LED.                                                                                                    |
| Rivestimento in gomma                   | Rivestimento usato per proteggere l'area di inserimento della scheda<br>SD e il pulsante di ripristino. È utile per preservare la zona dalla polvere<br>ed evitare che la videocamera venga accidentalmente riportata alle<br>impostazioni predefinite. |
| Pulsante WPS                            | Aziona la modalità WPS.                                                                                                    |
| Vano per la scheda SD                   | Vano in cui inserire la scheda SD per registrare i video localmente.                                                                                                    |
| Regolazione                             | Consente all'installatore di regolare l'angolo della videocamera.                                                                                                    |

## Specifiche tecniche

| Caratteristica                                         | Specifica                                                              |
|--------------------------------------------------------|------------------------------------------------------------------------|
| Protezione ingresso                                    | IP66                                                                   |
| Compressione di registrazione                          | H.264                                                                  |
| Sensore di immagini                                    | 1/2.7" CMOS, 2,1 MP, 1920x1080                                         |
| Lente/Angolo di inquadratura                           | 3,0 mm, F2.0, 117 gradi                                                |
| Raggio d'azione infrarossi                             | Fino a 12 m                                                            |
| Angolo ottimale di calibrazione della video-<br>camera | 30-60 gradi, con la linea dell'orizzonte parallela al terreno          |
| Regolazione dell'immagine                              | Inversione, luminosità, contrasto, saturazione, nitidezza, esposizione |
| Crittografia video                                     | AES 256                                                                |
| Audio bidirezionale supportato?                        | No                                                                     |
| Connettività wireless                                  | 802.11 b/g/n, 2,4 e 5 GHz                                              |
| Connettività ethernet                                  | 1/100 Mbps RJ-45, PoE abilitato                                        |
| Temperatura di funzionamento                           | -25°-45°                                                               |
| Umidità di funzionamento                               | < 95%, non condensante                                                 |
| Dimensioni                                             | 6,4 x 6,4 x 11,4 cm                                                    |
| Potenza                                                | 12 VDC                                                                 |

# 4. App Sector Alarm Video

Prima di installare le videocamere, scarica l'app Sector Alarm Video, disponibile per dispositivi IOS e Android.

Puoi accedere alla pagina per il download collegandoti all'app store del tuo smartphone attraverso:

•))) Apple App Store

•))) Google Play

#### Regole e notifiche della videocamera

Le regole e le notifiche vanno impostate non appena installata la videocamera. Sono progettate per funzionare in sinergia e garantirti una sicurezza superiore tramite l'app Sector Alarm Video.

#### Configurazione delle notifiche

Le notifiche dell'app sono uno strumento importante attraverso cui la videocamera ti notifica un evento, consentendoti, in caso di necessità, di agire tempestivamente.

Per configurare le notifiche:

- 1. Apri l'app Sector Alarm Security e clicca sul link Sector Alarm Video.
- 2. Tocca il pulsante Menu in alto a sinistra. Visualizzerai il menu.
- 3. Per visualizzare la schermata dedicata, seleziona Notifiche.

NOTA Assicurati che le notifiche push siano attive sul tuo smartphone. Puoi verificare che siano abilitate nella sezione impostazioni. A questo punto, potrai attivarle anche per l'app Sector Alarm.

Per impostazione predefinita, quando la prima videocamera viene installata, vengono automaticamente create le Azioni che il sistema potrà eseguire.

- 4. Tocca + in alto a destra. Verrà visualizzata la schermata di configurazione Nuova regola.
- 5. Seleziona Evento di sistema. Verrà visualizzata la schermata Notifiche eventi di sistema.
- 6. Inserisci un nome per la notifica.

NOTA Per impostazione predefinita, il campo Nome viene compilato automaticamente. Inserisci un nuovo nome personalizzato per indicare questa notifica, per evitare confusione con la notifica generata quando viene installata la videocamera per la prima volta.

7. Spunta le caselle accanto a ciascun evento per cui desideri ricevere una notifica.

8. Fai clic su + Aggiungi destinatari per aggiungere contatti a cui inviare la notifica quando si verifica un evento.

9. Accanto alle informazioni di recapito, seleziona il metodo di comunicazione che si desidera utilizzare per inviare le notifiche ai contatti selezionati.

**NOTA** Per impostazione predefinita, vengono visualizzate le informazioni dei contatti associati all'account. Se desideri aggiungere un ulteriore contatto, fai clic su + Aggiungi contatto in alto a destra e inserisci le sue informazioni nella schermata successiva. Assicurati che il passaggio 9 sia stato completato prima di aggiungere un nuovo contatto. Se non avrai completato il passaggio 9, solo il nuovo contatto riceverà le notifiche.

10. Una volta selezionati tutti i metodi di comunicazione desiderati e i destinatari, seleziona Chiudi. I destinatari indicati e i relativi metodi di comunicazione saranno ora visibili nell'apposita sezione Destinatari.

11. Fai clic su Salva per concludere la creazione della nuova notifica. La nuova notifica è ora visualizzata nella pagina Notifiche.

#### Regole di registrazione

Le regole di registrazione consentono alla videocamera di registrare filmati e caricarli sul cloud, per un'archiviazione sicura.

Questa sezione tratta i seguenti argomenti:

- Creazione di registrazioni personalizzate
- Ricalibrazione della videocamera

#### Creazione di regole di registrazione

Le regole di registrazione ti consentono di creare delle registrazioni personalizzate. Ecco come fare per creare una regola di registrazione:

- 1. Apri l'app Sector Alarm e tocca il link In-app che porta all'app Sector Alarm Video.
- 2. Seleziona Video: verrà visualizzata la ripresa in diretta della videocamera.
- 3. Seleziona l'icona dell'Ingranaggio, in alto a destra: verrà visualizzata la pagina Impostazioni video..
- 4. Seleziona Regola di registrazione per visualizzare la pagina delle registrazioni personalizzate.
- 5. Seleziona + Nuova regola per visualizzare la pagina che ti consentirà di creare una nuova registrazione personalizzata.
- Scegli l'opzione Analisi video: visualizzerai l'elenco di videocamere disponibili e idonee per la creazione di una nuova regola di registrazione.
- 7. Seleziona **la videocamera** che vuoi associare alla regola di registrazione. Verrà visualizzata la pagina Impostazione rilevamento oggetto video.
- 8. Fai clic su OK. L'app inizierà a impostare l'analisi video sulla videocamera.
- 9. Quando l'app finisce di configurare la videocamera, fai clic su Chiudi. Verrà visualizzata la pagina Regola analisi video.
- 10. Tocca la videocamera per associarla alla regola. Visualizzerai la pagina Calibrazione videocamera.
- 11. Fai clic su **Continua**. A questo punto ti verrà richiesto di scattare 5 foto.
- Seguendo le istruzioni nell'app, scatta le 5 foto. Quando hai finito, tocca Invia. Viene visualizzata la pagina Calibrazione completata.

NOTA È necessario scattare le 5 foto seguendo le istruzioni dell'app. In caso contrario, potrà essere necessario ricalibrare la videocamera. Se usi un dispositivo iOS, ricorda che dopo aver premuto Invia, l'app svolgerà una ricalibrazione della videocamera, anche se tale processo non verrà indicato sullo schermo.

- 13. Fai clic su Fatto. Apparirà la pagina Regola analisi video.
- 14. Seleziona la videocamera per associarla alla regola.

NOTA Puoi associare solo una videocamera a ciascuna regola.

15. Seleziona il tipo di regola:

A. Zona del suolo

L'area di interesse sulla quale si concentra la videocamera è una zona del suolo. La videocamera inizierà a registrare solo quando un oggetto entrerà nell'area di rilevazione.

B. Filo invisibile

Un filo invisibile è una linea su cui si concentra la videocamera. La videocamera inizierà a registrare solo quando la linea verrà interrotta dal passaggio di un oggetto o una persona.

- 16. Fai clic su Successivo. Verrà visualizzata la pagina Configurazione regola.
- 17. Inserisci un nome descrittivo per la regola.
- 18. Seleziona e trascina gli angoli della zona o del filo invisibile per definire l'area di cui desideri registrare video. Se un oggetto o una persona attraverseranno l'area selezionata, attiveranno la registrazione della videocamera.
- 19. Seleziona la durata della permanenza dell'oggetto nell'area d'interesse. È il tempo che l'oggetto trascorrerà nell'area di interesse perchè venga attivata la registrazione video.
- 20. Imposta il ritardo minimo fra filmati. Rappresenta la quantità di tempo tra la fine di un filmato e l'inizio del successivo.
- 21. Imposta il periodo di funzionamento della regola.
- A. Sempre
- B. In una finestra specificata dall'utente
- 22. Seleziona l'oggetto perchè avvenga la notifica:
- A. Persona
- B. Veicolo
- C. Animale D. Altro
- D. Altro
- 23. Seleziona il tipo di notifica
- A. Push
- B. SMS
- C. E-mail

24. Fai clic su Salva. La regola è stata creata e viene visualizzata la pagina Regole di registrazione.

**NOTA** Se desideri che la regola venga applicata più volte al giorno, dovrai creare una regola per ciascun intervallo di tempo. Ad esempio, potresti creare regole con le stesse impostazioni di rilevamento che siano applicate mentre sei al lavoro e mentre dormi, ma non quando sei a casa.

#### Ricalibrazione della videocamera

Nella creazione delle regole di registrazione, la calibrazione della videocamera avviene durante il flusso di creazione. Se la videocamera fatica a rilevare oggetti o viene spostata, potrebbe essere necessario ricalibrarla.

#### Per calibrare la videocamera:

- 1. Apri l'app Sector Alarm e seleziona il link Sector Alarm Video.
- 2. Seleziona Video. Verrà visualizzata la registrazione in diretta della videocamera.
- 3. Seleziona l'icona dell'Ingranaggio in alto a destra. Viene visualizzata la pagina Impostazioni video.
- Seleziona Calibra videocamere. Verrà visualizzato l'elenco delle videocamere con le loro date di calibrazione, se sono state già calibrate in passato.
- Tocca la videocamera che intendi ricalibrare. Dal momento che è stata calibrata in precedenza, verrà visualizzato il messaggio Calibrazione completata.
- 6. Fai clic su **Ricomincia** per iniziare la procedura di calibrazione della videocamera. Ti verrà chiesto di scattare una serie di 5 foto.
- 7. Seguendo le istruzioni nell'app, scatta le 5 foto. Quando hai finito, tocca **Invia**. Verrà visualizzata la pagina Calibrazione completa.

NOTA È necessario scattare le 5 foto seguendo le istruzioni dell'app. In caso contrario, potrà essere necessario ricalibrare la videocamera. Se usi un dispositivo iOS, ricorda che dopo aver premuto Invia, l'app svolgerà una ricalibrazione della videocamera, anche se tale processo non verrà indicato sullo schermo.

8. Fai clic su Fatto. La videocamera è stata così ricalibrata.

NOTA Potrebbe accadere che la data di calibrazione della videocamera non si aggiorni subito dopo la nuova ricalibrazione. Ti assicuriamo che la videocamera è stata ricalibrata.

# 5. Risoluzione dei problemi

### Wi-Fi

#### Segnale Wi-Fi debole

Il segnale Wi-Fi debole può compromettere l'alta qualità delle prestazioni della videocamera. Consulta la seguente tabella per risolvere eventuali problemi dovuti a scarso segnale.

| Caratteristica | Dettaglio                                                                                                    |
|----------------|----------------------------------------------------------------------------------------------------|
| Problema       | La videocamera riceve un segnale Wi-Fi debole                                                                                                    |
| Causa          | <ul> <li>Posizionamento del router in casa</li> <li>Ci sono troppe reti Wi-Fi nella zona</li> <li>Ci sono troppi dispositivi connessi al router</li> </ul>                                                                                                    |
| Soluzione      | Posizionamento del router:<br>1. Assicurati che il router sia in un punto centrale della casa<br>2. Assicurati che il router non sia sul pavimento<br>3. Assicurati che il router non sia accanto a elettrodomestici di grandi<br>dimensioni o metallici, che potrebbero causare interferenze<br>4. Ci sono troppe reti Wi-Fi nella zona:<br>5. Cambia il canale di trasmissione del router<br>6. Ci sono troppi dispositivi connessi al router:<br>7. Sostituisci il router con un sistema mesh |

#### **Connessione Wi-Fi lenta**

Se la connessione Wi-Fi della videocamera è troppo lenta, la qualità video ne risente.

| Caratteristica | Dettaglio                                                                                                    |
|----------------|----------------------------------------------------------------------------------------------------|
| Problema       | Connessione Wi-Fi lenta da/verso la videocamera                                                                     |
| Causa          | <ul> <li>La connessione a internet è troppo lenta</li> <li>Ci sono troppi dispositivi connessi al router</li> </ul> |
| Soluzione      | La connessione a internet è troppo lenta:<br>1. Contatta il tuo provider e richiedi un aumento della velocità       |
|                | Ci sono troppi dispositivi connessi al router:<br>1. Sostituisci il router con un sistema mesh                      |

#### Problemi legati all'app

#### L'app non è disponibile nell'App Store

| Caratteristica | Dettaglio                                                                                                    |
|----------------|----------------------------------------------------------------------------------------------------|
| Problema       | L'app non è disponibile nell'App Store                                                                                                    |
| Causa          | <ul><li>Dispositivo non compatibile</li><li>Sistema operativo non compatibile</li></ul>                                                                                                    |
| Soluzione      | Dispositivo non compatibile:<br>1. Verifica se il modello del tuo dispositivo è compatibile<br>NOTA: alcuni dispositivi datati non soddisfano i requisiti minimi per il funzionamento<br>dell'app.                                                                                     |
|                | 2. Se il tuo dispositivo è troppo datato per far funzionare l'app, prendi in considerazione<br>l'idea di passare a un dispositivo più performante. Sistema operativo non compatibile:<br>1. Aggiorna il sistema operativo alla versione più recente dalle Impostazioni del dispositivo |

#### Impossibile scaricare i video

| Caratteristica | Dettaglio                                                                                                    |
|----------------|----------------------------------------------------------------------------------------------------|
| Problema       | Impossibile scaricare i video                                                                                                    |
| Causa          | <ul> <li>Memoria del dispositivo piena</li> <li>I permessi del dispositivo non sono impostati correttamente</li> </ul>                                                                        |
| Soluzione      | Memoria piena:<br>1. Visualizza la memoria disponibile sul tuo dispositivo<br>3. Se la memoria è piena al 99%, dovrai liberare spazio rimuovendo app o cancellando<br>altri file multimediali |
|                | l permessi del dispositivo non sono impostati correttamente:<br>1. Apri le impostazioni del dispositivo<br>2. Verifica che l'app abbia il permesso di visualizzare e salvare immagini/video   |

#### L'audio non si sente

| Caratteristica | Dettaglio                                                                                                    |
|----------------|----------------------------------------------------------------------------------------------------|
| Problema       | L'audio non si sente                                                                                                    |
| Causa          | <ul> <li>Il volume del dispositivo non è abbastanza alto</li> <li>L'altoparlante del dispositivo è danneggiato</li> </ul> |
| Soluzione      | Il volume del dispositivo non è abbastanza alto:<br>1. Alza il volume del dispositivo                                     |
|                | L'altoparlante del dispositivo è danneggiato:<br>1. Testa il funzionamento dell'audio con un'altra app                    |

#### Le notifiche push non funzionano

| Caratteristica | Dettaglio                                                                                                    |
|----------------|----------------------------------------------------------------------------------------------------|
| Problema       | Le notifiche push non funzionano                                                                                                    |
| Causa          | <ul> <li>Notifiche push non abilitate sull'app Sector Alarm</li> <li>I permessi del dispositivo non sono impostati correttamente</li> </ul>                                                                                                    |
| Soluzione      | Notifiche push in-app non abilitate:<br>1. Apri l'app Sector Alarm Video<br>2. Visualizza l'opzione Notifica nel menu<br>3. Verifica che le notifiche siano attive<br>4. Verifica che nell'app siano state create notifiche di sistema<br>5. Verifica che le notifiche di sistema nell'app siano attive |
|                | l permessi del dispositivo non sono impostati correttamente:<br>1. Apri le impostazioni del dispositivo<br>3. Verifica che l'app abbia il permesso di visualizzare e <b>salvare immagini/video</b>                                                                                                    |

#### Impossibile caricare video

| Caratteristica   | Dettaglio                                                                                                    |
|------------------|----------------------------------------------------------------------------------------------------|
| Probl <b>ema</b> | Impossibile caricare video                                                                                                    |
| Causa            | <ul> <li>Limite di caricamento mensile raggiunto</li> <li>Limite dello spazio sul cloud raggiunto</li> </ul>                    |
| Soluzione        | Limite di caricamento mensile raggiunto:<br>1. Contatta l'assistenza clienti per verificare lo stato della quota di caricamento |
|                  | Limite dello spazio sul cloud raggiunto:<br>1. Contatta l'assistenza clienti per verificare lo stato della quota di caricamento |

#### Impossibile condurre una conversazione bidirezionale

| Caratteristica | Dettaglio                                                                                                    |
|----------------|----------------------------------------------------------------------------------------------------|
| Problema       | Le notifiche push non funzionano                                                                                                    |
| Causa          | <ul> <li>I permessi del dispositivo non sono impostati correttamente</li> <li>L'altoparlante del dispositivo è danneggiato</li> </ul>   |
| Soluzione      | 1. Apri le impostazioni del dispositivo<br>4. Assicurati che l'app abbia il permesso di utilizzare il microfono de <b>l dispositivo</b> |

#### L'app si arresta in modo anomalo

| Voce      | Dettaglio                                                                                                    |
|-----------|----------------------------------------------------------------------------------------------------|
| Problema  | L'app si arresta in modo anomalo                                                                                                    |
| Causa     | • Memoria del dispositivo piena<br>• Troppe app aperte                                                                                                    |
| Soluzione | Memoria piena:<br>1. Visualizza la memoria disponibile sul tuo dispositivo<br>8. Se la memoria è piena al 99%, dovrai liberare spazio rimuovendo<br>delle app o cancellando altri file multimediali<br>Troppe app aperte:<br>1. Chiudi tutte le app aperte in esecuzione in background<br>2. Riavvia l'app Sector Alarm Video |

#### Impossibile proteggere il video

| Voce      | Dettaglio                                                                              |
|-----------|----------------------------------------------------------------------------------------|
| Problema  | Impossibile proteggere il video                                                        |
| Causa     | Limite dello spazio sul cloud raggiunto                                                |
| Soluzione | 1. Contatta l'assistenza clienti per verificare lo stato della quota di<br>caricamento |

#### Impossibile visualizzare video in diretta

| Voce      | Dettaglio                                                                                                    |
|-----------|----------------------------------------------------------------------------------------------------|
| Problema  | Impossibile visualizzare video in diretta                                                                                                    |
| Causa     | <ul> <li>Dispositivo in modalità aereo</li> <li>Videocamera offline</li> <li>Velocità della connessione dati del dispositivo non sufficiente</li> </ul>                                                                                                    |
| Soluzione | Dispositivo in modalità aereo:<br>1. Disattiva la modalità aereo dalle impostazioni del dispositivo<br>Videocamera offline:<br>1. Verifica che la videocamera sia collegata a una presa<br>5. Se la presa ha un interruttore, portalo su On<br>Velocità della connessione dati del dispositivo non sufficiente:<br>1. Tenta di collegarti a una rete Wi-Fi sicura<br>6. Disattiva e riattiva il Wi-Fi del dispositivo<br>7. Se non c'è una connessione Wi-Fi disponibile, spostati in un luogo<br>con un segnale di rete più forte |

#### Impossibile creare/modificare regola di registrazione

| Voce      | Dettaglio                                                                                                    |
|-----------|----------------------------------------------------------------------------------------------------|
| Problema  | Impossibile creare/modificare regola di registrazione                                                                                                    |
| Causa     | • La videocamera è offline<br>• Non tutti i campi della regola sono stati compilati                                                                                                    |
| Soluzione | Videocamera offline:<br>1. Verifica che la videocamera a cui fa riferimento la regola sia collegata<br>a una presa<br>2. Se la presa ha un interruttore, portalo su On<br>Non tutti i campi della regola sono stati compilati:<br>1. Verifica che tutti i campi, incluso il nome della regola, siano compilati<br>Z. Fai dia su Solva in fondo a ula pagina |

#### La videocamera trasmette video in streaming ma l'app indica che è offline

| Voce      | Dettaglio                                                                                                    |
|-----------|----------------------------------------------------------------------------------------------------|
| Problema  | La videocamera trasmette video in streaming ma l'app indica che è offline                                                                         |
| Causa     | La videocamera era offline ed è tornata online di recente                                                                                         |
| Soluzione | 1. Visualizza il messaggio in-app che indica che la videocamera è offline<br>2. Completa la risoluzione dei problemi del dispositivo video in-app |

#### Impossibile effettuare l'accesso

| Voce      | Dettaglio                                                   |
|-----------|-------------------------------------------------------------|
| Problema  | Impossibile effettuare l'accesso                            |
| Causa     | Problema relativo all'account                               |
| Soluzione | Contatta l'assistenza clienti per rettificare la situazione |

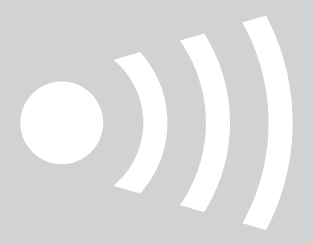

www.sectoralarm.it